## اذا كنت مستخدم جديد في Pacer

اذا لم يكن لديك حساب في Pacer ، بإمكانك وضع الرمز الخاص بمجموعتك في الشاشة الرئيسية للتطبيق . ثم التسجيل ببريدك الجامعي.

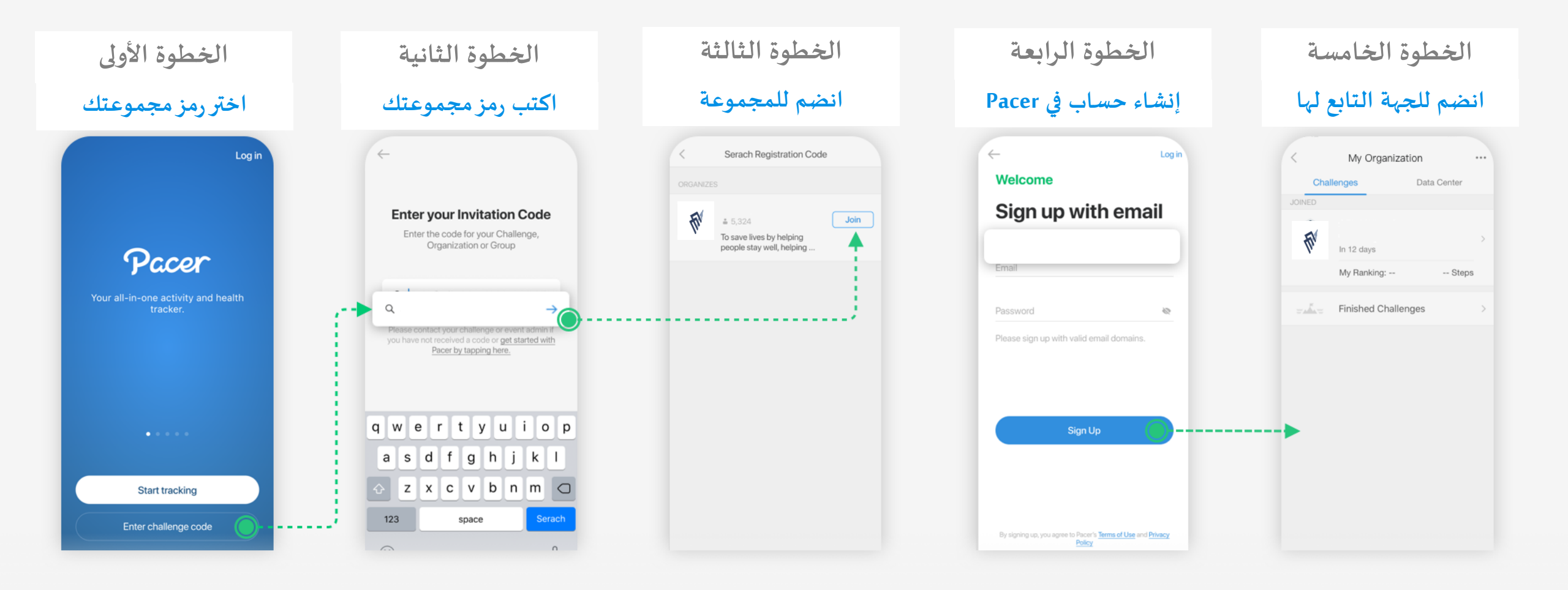

## اذا كان لديك حساب في Pacer

اذا كان لديك حساب في Pacer ، انقر على ايقونة البحث 🛇 في الصفحة الرئيسية للتطبيق ، ثم أكتب رمز مجموعتك وانضم لها .

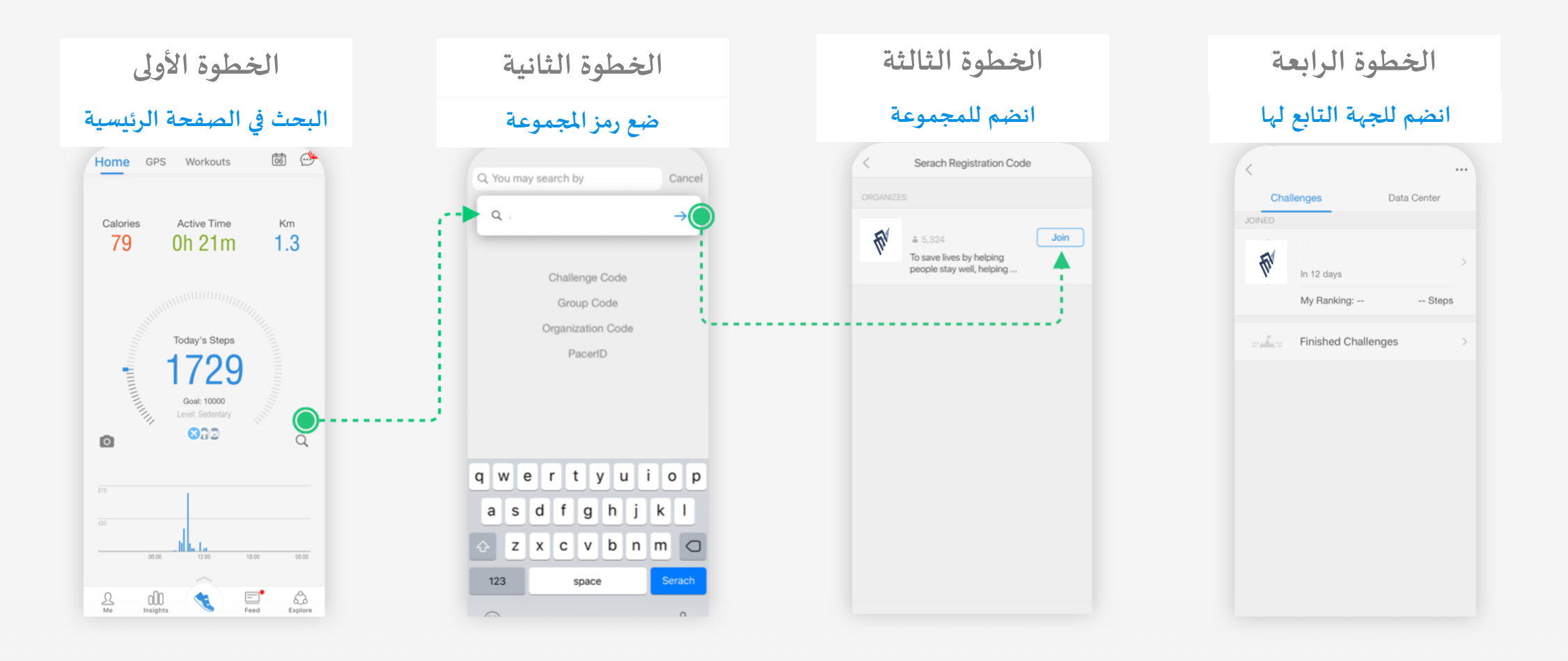